## State of North Carolina E-Procurement Service Division of Purchase and Contract Ordering Instructions for Term Contract 760B Excavators

| Vendor and Federal ID<br>number | Place orders with-delivery schedule | Discounts from MSRP for<br>Implements at time of ordering<br>excavator |
|---------------------------------|-------------------------------------|------------------------------------------------------------------------|
| Rob's Hydraulics Inc.           | Jason Wainwright or Rob Lynch       | Implements-10%                                                         |
| Grimesland, NC 27837            | 252.752.02187 fax                   |                                                                        |
| 56-752-1500                     | Jason@robshydraulics.com            |                                                                        |

## Steps to place your order for Implements via E-Procurement:

- 1. Contact the vendor representative to obtain updated NC pricing. Prices are to be MSRP less a set discount as stated in the contract.
- 2. Provide vendor with your eRequisition number.
- 3. Vendor will email you an official configuration quote, referencing your eRequisition number, with NC pricing
- 4. Save the official configuration quote on your computer
- 5. Return to your eRequisition in E-Procurement
- 6. Click on "Add Items"
- 7. Click on the tab marked "Create Non-Catalog Item"
- 8. In the field titled "Full Description", type in "Excavators order per Term Contract 760B; Vendor Quote # <enter vendor quote #>" plus additional descriptive text
- 9. In the field titled "Commodity Code", click on the +, select "760-90"
- 10. In the field titled "Supplier", click on the +, select 'the Contract you are ordering from'
- 11. In the field titled "Supplier Part #:" you can type in the Supplier Part Number.
- 12. In the field titled "Quantity", type in the appropriate quantity of your order
- 13. In the field titled "Unit of Measure", leave the default EACH
- 14. In the field titled "Price", type in the total price as provided by vendor's official configuration quote with NC pricing
- 15. Complete all other appropriate information on this page and click "OK"
- 16. On the View Line Items page click "Edit" to access the Edit Line Item page
- 17. On the drop down box next to "Contract" select "Statewide"
- 18. When you select "Statewide", the "Contract ID" Field appears
- 19. From the drop down box select the Term Contract ID Number 760B
- 20. Complete the Shipping and Accounting information.
- 21. Click "OK"; repeat the "Edit" steps for all State Contract line items; when completed click "OK"
- 22. When completed click Summary.
- 23. On the Check-Out Page, in the "Comments Entire eRequisition" comments box, type in the following "See attached official configuration quote #xxxxx"
- 24. Click Add Attachment, browse for the saved official configuration quote on your computer, select it, and click OK
- 25. Make sure the attachment name appears below the comments box
- 26. Click checkbox "include comment and/or attachments on purchase order"
- 27. Continue your order placement process and submit your eRequisition

## Refer to the contract for restrictions and additional information